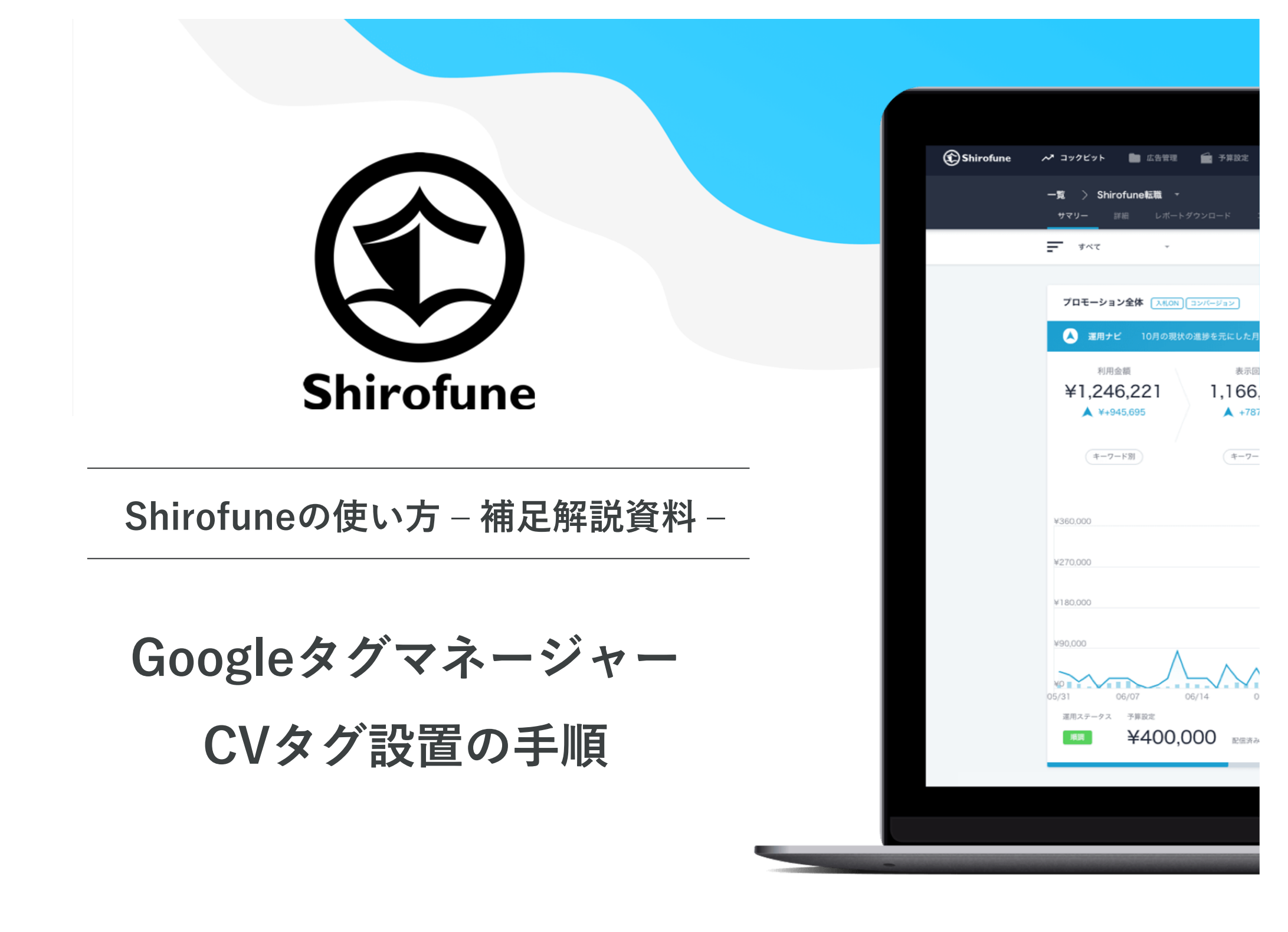

前提

## CV(コンバージョン)タグは広告代理店側で発行します。 その後、タグを設置をする企業に依頼をする流れです。

その際に「どのように伝えればいいか分からない。」 あるいは「タグを設置する企業がうまくタグを設置できない」 など問題が発生してしまうケースもあります。

そんな時に、こちらの資料に沿って作業を進めていただくことで スムーズに「コンバージョンタグ設置」が完了できます。

- Google広告コンバージョンタグの確認
- Googleタグマネージャー管理者への依頼方法
- Googleタグマネージャーに
   Yahoo!広告のCVタグを追加する方法
- トリガー設定
- Shirofuneの簡単な紹介

# Google広告 コンバージョンタグの確認

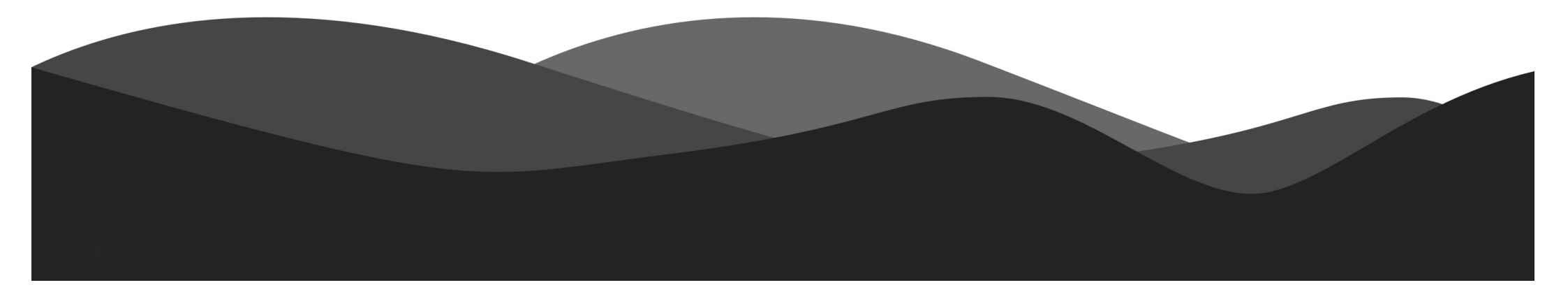

## Google広告 コンバージョンタグの確認①

Google広告管理画面より「ツール」→「コンバージョン」の順にクリック

| 🔶 🔥 Google       | 広告 コ       | コンバージョン                  |                     | Q <mark>II.</mark><br>検索 レポー | ・ ト ッール<br>波定と請 す           | ? 📌                                   |        |
|------------------|------------|--------------------------|---------------------|------------------------------|-----------------------------|---------------------------------------|--------|
| コンパージョン<br>アクション | コンバー       | 言 プランニング                 | 🎟 共有ライブラリ           | 「 ──括操作                      | ▼ 測定                        | 🔧 その他のツール                             | < >    |
| 設定               | <b>• T</b> | パフォーマンス プランナー            | オーディエンス マネージャー      | すべての一括操作                     | コンバージョン                     | ビジネスデータ                               |        |
| アップロード           | •          | キーワード プランナー<br>リーチ プランナー | 入札戦略<br>除外キーワード リスト | ルール<br>スクリプト                 | Google アナリティクス<br>アトリビューション | ポリシー マネージャー<br>Google Merchant Center | カコンパー  |
| 価値のルール           |            | 広告プレビューと診断               | 共有予算                | アップロード                       |                             |                                       | 0.00   |
| Salesforce       | •          | アプリ広告ハブ <sup>新規</sup>    | 地域グループ              |                              |                             |                                       | 0.00   |
|                  | •          |                          | プレースメント除外リスト        |                              |                             |                                       | 0.00   |
|                  | 合計: すべて、   |                          |                     |                              |                             | 0.00                                  | 0.00   |
|                  |            |                          |                     |                              |                             | 3 件中 1~                               | 3 件を表示 |

## Google広告コンバージョンタグの確認②

#### 設定したい「コンバージョンアクション」を選択

| 🔶 🔥 Google       | 広告   コンバージョン                      |                   |        |                 | <b>Q 」。</b><br>検索 レポー | -ト ツール 設           | <b>本</b>   C   | ? 🌾               |           |                              |
|------------------|-----------------------------------|-------------------|--------|-----------------|-----------------------|--------------------|----------------|-------------------|-----------|------------------------------|
| コンパージョン<br>アクション | コンバージョン アクション                     | 1ンバージョン アクショ<br>プ | ョン グルー |                 |                       |                    | -x<br>:        | カスタム <b>2021年</b> | 6月9日~7月6日 | <b>→</b> < >                 |
| 設定               | + マ ステータス:有効のみ フィ                 | ルタを追加             |        |                 |                       |                    |                |                   |           | 正式           表示項目         展開 |
| アップロード           | <ul> <li>コンバージョン アクション</li> </ul> | ソース               | カテゴリ   | トラッキング<br>ステータス | カウント方法                | クリックスルー<br>コンバージョン | コンバージョン<br>含める | リピート率             | すべてのコンハ   | すべてのコンバー                     |
| 価値のルール           | U • Website traffic               | ウェブサイト            | ページビュー | 未確認             | 初回のみ                  | 30日間               | はい             | -                 | 0.00      | 0.00                         |
| Salesforce       | □ ● ページビュー                        | ウェブサイト            | ページビュー | 未確認             | 全件                    | 30 日間              | はい             | -                 | 0.00      | 0.00                         |
|                  | □ ● 申し込み                          | ウェブサイト            | 申し込み   | 未確認             | 全件                    | 30日間               | はい             | -                 | 0.00      | 0.00                         |
|                  | 合計: すぺてのコンバージョン アクション             |                   |        |                 |                       |                    |                |                   | 0.00      | 0.00                         |
|                  | 設定対象となる「コンパ                       | <b>バージョンアク</b>    | ション」   | をクリック           |                       |                    |                |                   | 3 件中      | 『1~3 件を表示                    |

Google広告コンバージョンタグの確認③

| ← , Google 広告 │ | コンバージョン <b>&gt;</b><br>申し込み |         |                                     |                                                        | Q 山<br>検索 レポート | ペ 章   | "   C | ? |  |
|-----------------|-----------------------------|---------|-------------------------------------|--------------------------------------------------------|----------------|-------|-------|---|--|
| 詳細              | ウェブ                         | ページ     |                                     |                                                        |                |       |       |   |  |
|                 |                             | 設定      | コンバージョン名                            | 申し込み                                                   |                |       |       |   |  |
|                 |                             |         | カテゴリ                                | 申し込み                                                   |                |       |       |   |  |
|                 |                             |         | 値                                   | ¥1                                                     |                |       |       |   |  |
|                 |                             |         | <b>ソース</b><br>編集できません               | ウェブサイト                                                 |                |       |       |   |  |
|                 |                             |         | カウント方法                              | すべてのコンバージョン                                            |                |       |       |   |  |
|                 |                             |         | クリックスルー コンバージョンの<br>計測期間            | 30 日間                                                  |                |       |       |   |  |
|                 |                             |         | ビュースルー コンパージョン計測<br>期間              | 1日間                                                    |                |       |       |   |  |
|                 |                             |         | コンバージョン列に含める                        | はい                                                     |                |       |       |   |  |
|                 |                             |         | アトリビューション モデル                       | <sup>ラストクリック</sup> タグの詳細設                              | 定をする           | る場合は  | はこちい  | 6 |  |
|                 |                             |         |                                     |                                                        |                | 設定を編集 |       |   |  |
|                 |                             | タグを設定する | タグの追加方法を選択してください                    | X :                                                    |                | ^     |       |   |  |
|                 |                             |         | タグを自分で追加する タグをメ                     | ールで送信す Google タグマネージ                                   |                |       |       |   |  |
|                 |                             |         | ~/>                                 |                                                        |                |       |       |   |  |
|                 |                             |         | タグをウェブサイトのコ タグをウェ<br>ードに追加します 理者にメー | ェブサイトの管 Google タグマネージャ<br>ールで送信しま ーを使用してタグを追加<br>す します |                |       |       |   |  |
|                 |                             | 戻る      |                                     |                                                        |                |       |       |   |  |

Google広告コンバージョンタグの確認④

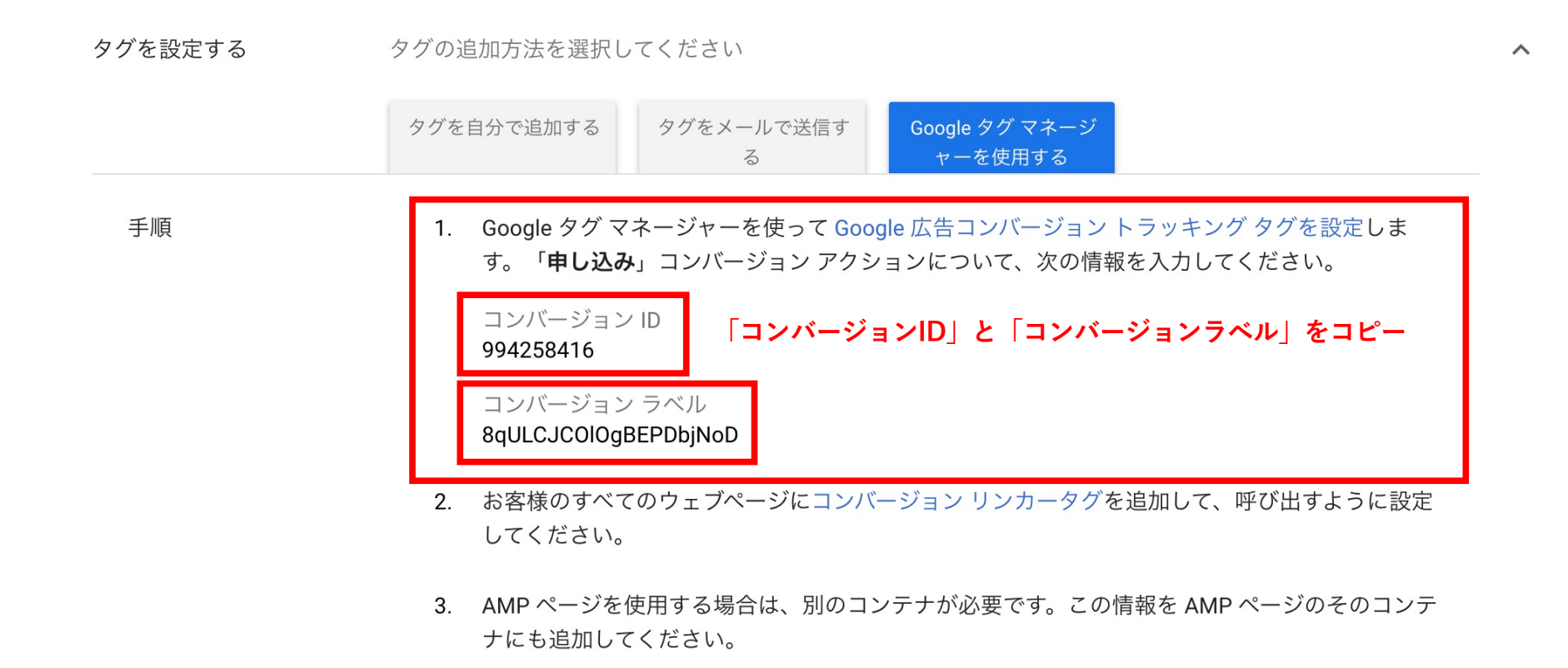

# Googleタグマネージャー 管理者への依頼方法

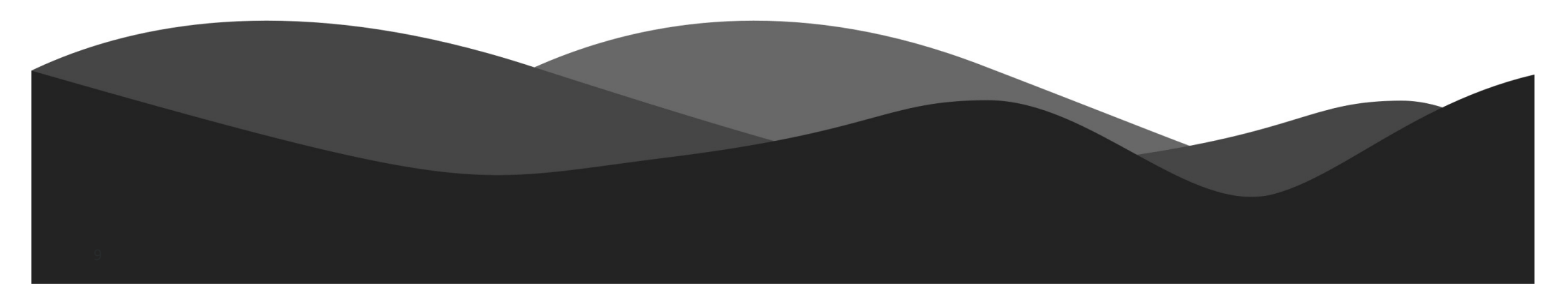

### Googleタグマネージャーでの設定作業①

#### Googleタグマネージャーより「新しいタグ」をクリック

※ 設定作業を、ウェブサイト管理会社に依頼する場合もこちらを共有ください

| ラークスペース バー                    | ジョン   | 管理                             |          |                               | フスペースでの変更数 0 プレビュー           |
|-------------------------------|-------|--------------------------------|----------|-------------------------------|------------------------------|
| ע כבע-זוכב                    | ンカーをi | 島加してください。新しいコンパージョ             | ヨン リンカテう | ウクを設定し、Google 広告タグのために広告クリックの | <b>収集処理を改善しましょう。詳細</b> タグを追加 |
| 在のワークスペース<br>efault Workspace | >     | 新しいタグ 50 種類を超える中から             | -        | 現在編集中 :<br>Default Workspace  | 公開中のバージョン                    |
| 入 検索                          |       | タグタイプを選択しま<br>す。<br>新しいながた1810 | <u> </u> |                               |                              |
| -U\$A                         |       | MICC 19 9 12 1204              | · ·      |                               | 公開日: 2年前<br>公開者:             |
| 90                            |       | 説明                             |          | ワークスペースの変更                    | 最新パージョン                      |
| トリガー                          |       | 17.11.20通加                     |          | 0 0 0                         | バージョン 9<br>修正日:              |
| n 变数                          |       |                                |          | 修正済みの数 追加済みの数 削除済み数           | 修正者                          |
|                               |       | 15日を運作                         | >        | ワークスパースを管理                    | 最新パージョン                      |

#### Googleタグマネージャーでの設定作業②

#### 「名前のないタグ」にCVタグの名前を入力

#### 次に「タグタイプを選択して設定を開始」をクリック

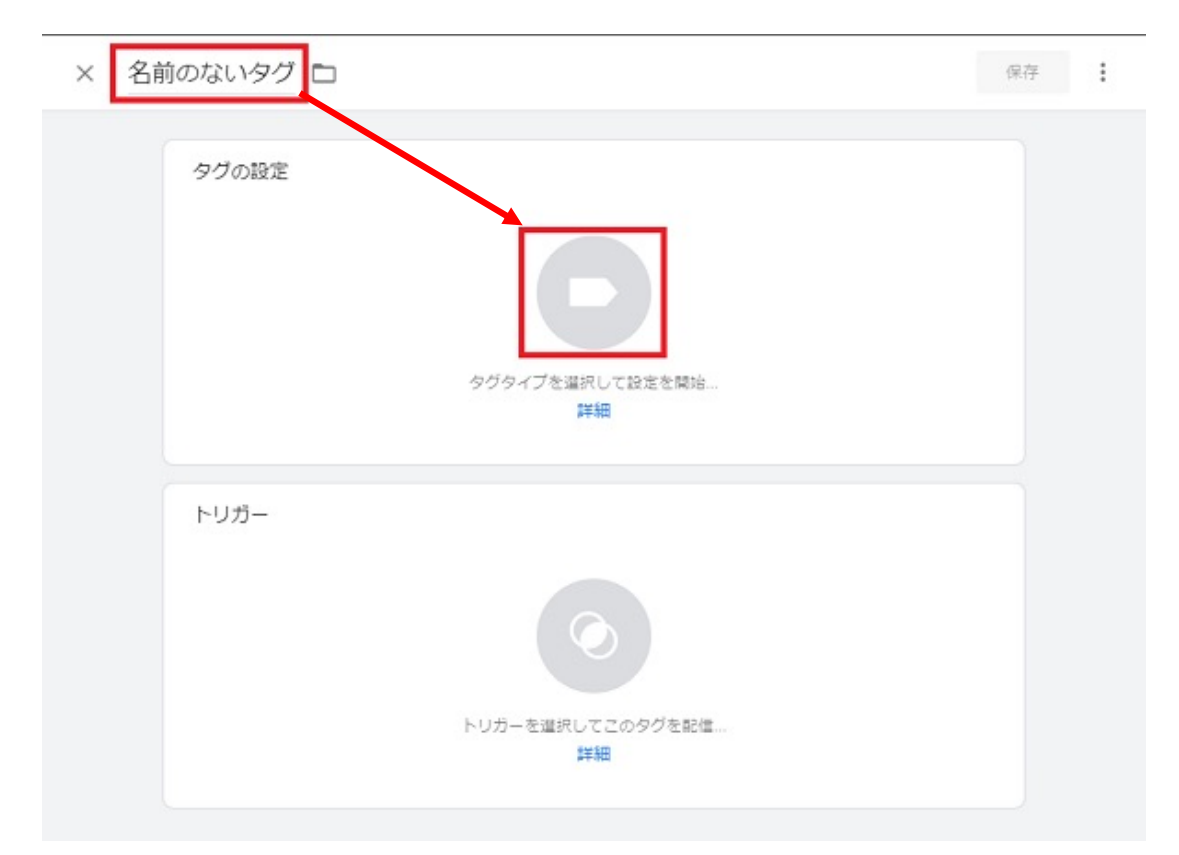

#### 名前は、Google広告CVやYahoo!広告CVなど管理しやすいものを推奨

### Googleタグマネージャーでの設定作業③

#### 「Google広告のコンバージョントラッキング」を選択

#### ※ Yahoo!広告コンバージョンの追加方法はP16以降

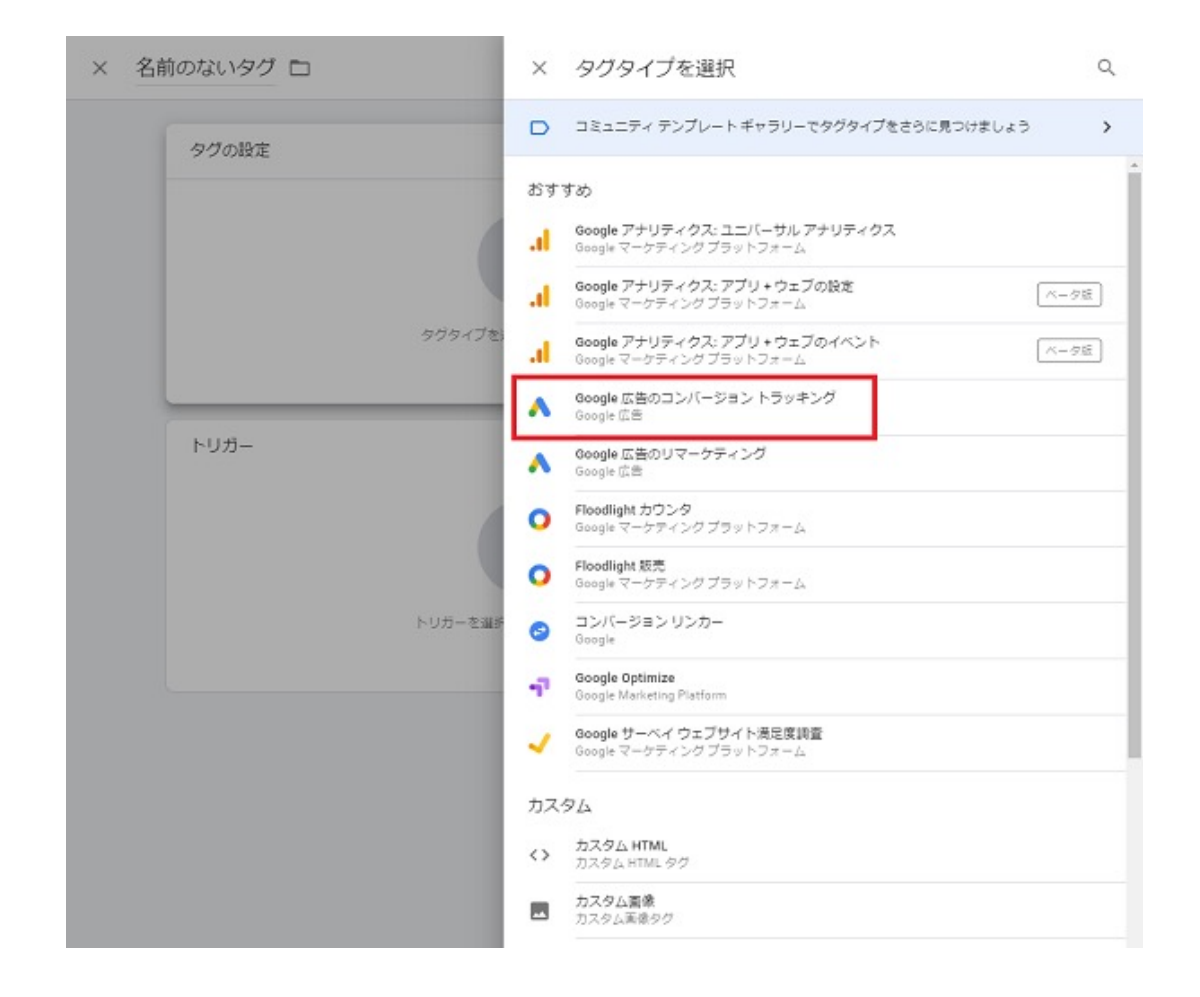

Googleタグマネージャーでの設定作業④

Google広告で取得した「コンバージョンID」と「コンバージョンラベル」を 設定します。この設定をすることでGoogle広告アカウントとGTMとを連携します。

| × 名前 | うのないタグ ロ                                     | 保存     |
|------|----------------------------------------------|--------|
| X AB | <i>9</i> グの設定 <i>9</i> グの提集                  | 0477 : |
|      | <ul> <li>道県コード</li> <li>         ・</li></ul> |        |
|      | トリガー<br>トリガーを選択してこのタグを影像…<br>詳細              |        |

Shirofuneの2ヶ月無料トライアルはこちら 🕨

#### Googleタグマネージャーでの設定作業5

#### コンバージョンのトリガー(CV計測地点)を設定します。 「トリガーを選択してこのタグを配信」をクリック

| -121 |                                         | 963 |
|------|-----------------------------------------|-----|
|      | タグの設定                                   |     |
|      | タグの環境                                   |     |
|      | ▲ Google 広告のコンバージョン トラッキング<br>Google 広告 |     |
|      | コンバージョン ID ③<br>717826169               |     |
|      | コンバージョン ラベル ③<br>H-u6CPWWvrsBEPnQpNYC   |     |
|      | トリガー                                    |     |
|      | トリガーを選択してこのタグを配置<br>詳細                  |     |
|      | 2年秋田                                    |     |

Shirofuneの2ヶ月無料トライアルはこちら 
▶

Googleタグマネージャーでの設定作業5

#### トリガータイプを選択して設定します。

例:応募完了数を計測したい場合は、応募完了画面のURLを「ページビュー」設定します。

| × 名前のないトリガー 🗅 | × トリガーのタイプを選択                                   | ٩ |
|---------------|-------------------------------------------------|---|
| トリガーの設定       | ページビュー                                          |   |
|               | <ul> <li>ウィンドウの読み込み</li> </ul>                  |   |
| トリカーのタイン      | A-92-                                           |   |
|               | クリック<br>う すべての要素                                |   |
|               | ジンクのみ                                           |   |
|               | ユーザー エンゲージメント                                   |   |
|               | <ul> <li>YouTube 動風</li> <li>スクロール距離</li> </ul> |   |
|               | <ul> <li>フォームの送信</li> </ul>                     |   |
|               | 要素の表示                                           |   |

Shirofuneの2ヶ月無料トライアルはこちら 🕨

# Googleタグマネージャーに Yahoo!広告のCVタグを 追加する方法

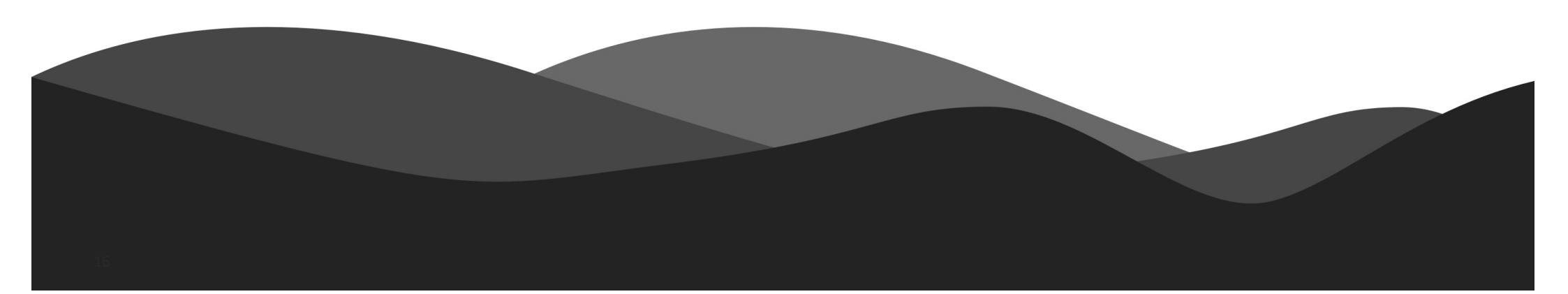

#### タグの設置順序について

Yahoo!広告の計測タグは、設定する順序が重要です。

以下のような順序でタグを設定することで、

正しくコンバージョンを計測できるようになります。

#### タグの設置順序

- ① サイトジェネラルタグ
- ② コンバージョン測定タグ(検索)
- ③ コンバージョン測定タグ(ディスプレイ)
- ④ サイトリターゲティングタグ

※Yahoo!広告ヘルプ/タグ設置について

## Yahoo!広告のCVタグ追加方法①

Googleタグマネージャー「テンプレート」から「検索ギャラリー」をクリック

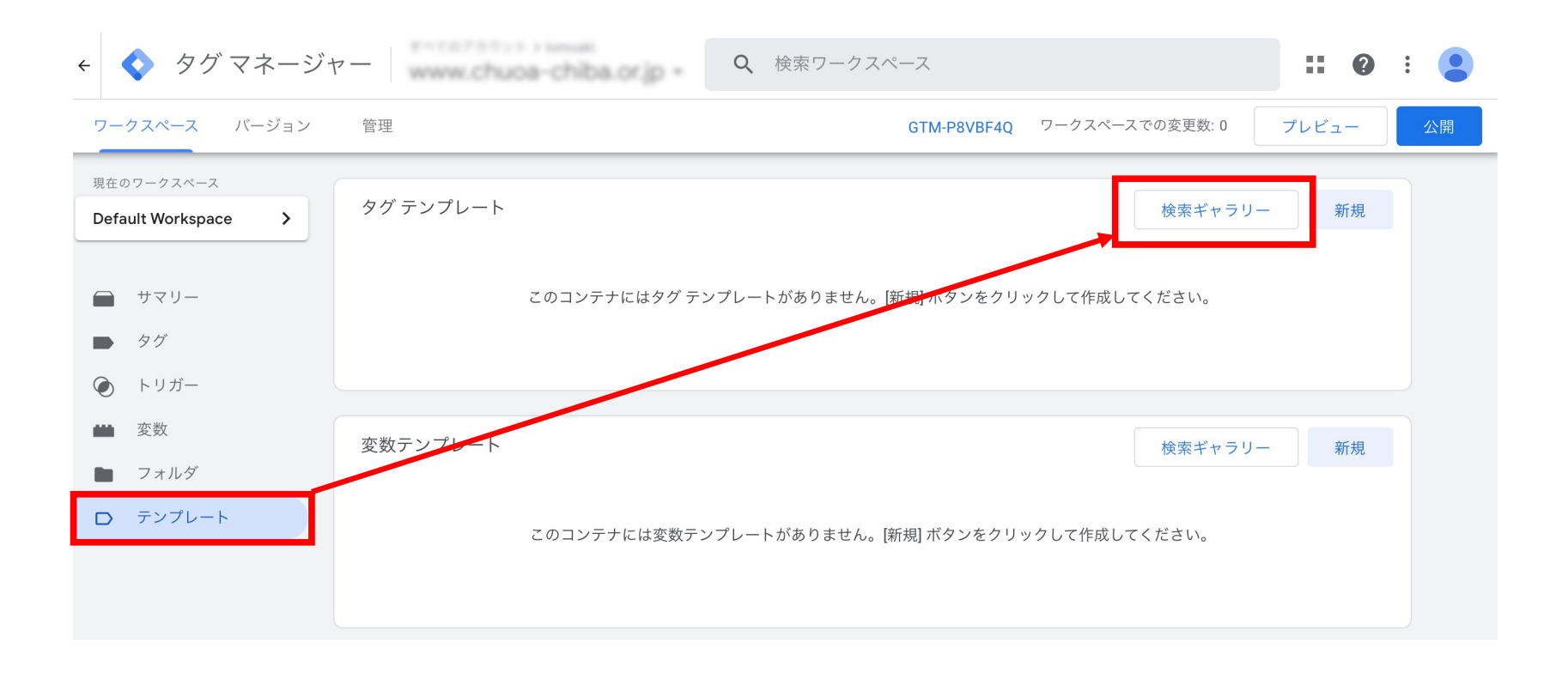

### Yahoo!広告のCVタグ追加方法②

#### タグテンプレートの検索窓に「Yahoo」と入力 Yahoo広告のコンバージョン設定項目(青枠)が表示されます。 設定したいタグをクリック(基本的には全て追加しておくと良いです)

| ← ◆ タグマネージ <sup>+</sup> | ヤー Q 検             | ×          | <sup>コミュニティテンプレートギャラリー</sup><br>タグテンプレートのインポ yahoo                          | × |
|-------------------------|--------------------|------------|-----------------------------------------------------------------------------|---|
| ワークスペース バージョン           | 管理                 | <b>Y</b> ? | <b>Yahoo</b> 広告 サイトジェネラルタグ<br>作成者: yahoojp-marketing                        | > |
| 現在のワークスペース              | タグ テンプレート          | <b>Y</b> ? | Yahoo広告(ディスプレイ広告) - コンバージョン測定タグ<br>作成者: yahoojp-marketing                   | > |
|                         |                    | <b>Y</b> ? | <b>Yahoo</b> 広告(ディスプレイ広告) - サイトリターゲティングタグ<br>作成者: yahoojp-marketing         | > |
| ➡ サマリー                  | このコンテナにはタグ テンプレートが | <b>Y</b> ? | Yahoo広告(検索広告) - コンバージョン測定タグ<br>作成者: yahoojp-marketing                       | > |
| ● トリガー                  |                    | <b>Y</b> ? | <b>Yahoo広告(検索広告) - サイトリターゲティングタグ</b><br>作成者: <mark>yahoojp-marketing</mark> | > |
| ₩ 変数                    | 変数テンプレート           |            |                                                                             |   |
| 🖿 フォルダ                  |                    |            |                                                                             |   |
| D テンプレート                | このコンテナには変数テンプレートがな |            |                                                                             |   |
|                         |                    |            |                                                                             |   |

## Yahoo!広告のCVタグ追加方法③

メニューの「タグ」から「新規」をクリック

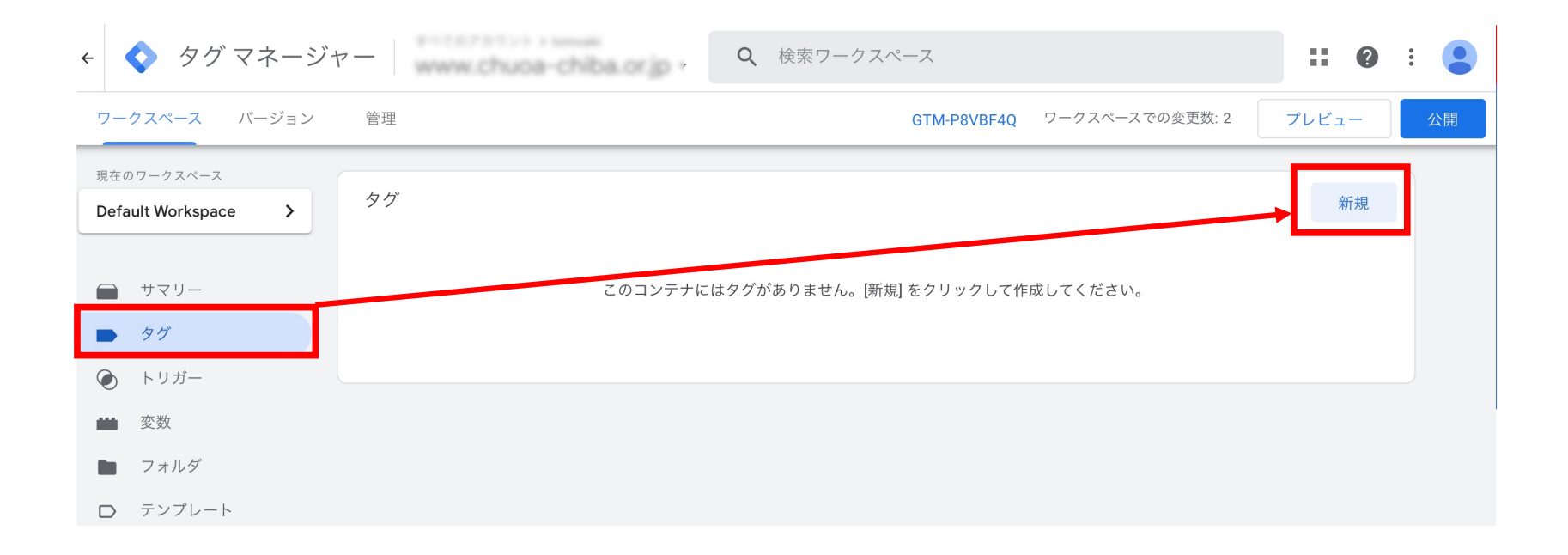

## Yahoo!広告のCVタグ追加方法④

「タグの設定」をクリック

🗙 名前のないタグ 🗅

| タグの設定 |                        |  |
|-------|------------------------|--|
|       | タグタイプを選択して設定を開始<br>詳細  |  |
| トリガー  |                        |  |
|       |                        |  |
|       | トリガーを選択してこのタグを配信<br>詳細 |  |

保存

## Yahoo!広告のCVタグ追加方法5

#### Yahoo広告のコンバージョンタグの設定をします

#### ※コンバージョンタグの確認はこちら

#### 🗙 名前のないタグ 🗅

| タグの種類                                                                                | 頁                                                              |                                                               |                                                                      |
|--------------------------------------------------------------------------------------|----------------------------------------------------------------|---------------------------------------------------------------|----------------------------------------------------------------------|
| <b>Y</b> ?                                                                           | <b>Yahoo</b> 広告(検索広告) - コ<br>yahoojp-marketing                 | ンバージョン測定タグ                                                    | ギャラリー                                                                |
| 04                                                                                   | タグの権限                                                          |                                                               | 3 個の権限 💙                                                             |
| コンバー:<br>*タグの実<br>コンバージ                                                              | ジョン測定(検索広告)について<br>そ行順序について注意点がありま<br><sup>ジ</sup> ョンID ⑦      | で<br>ます。上の「コンバージョン測定(検索広告)について                                | こ」をクリックしてドキュメントをご確認ください。<br>を入力                                      |
| コンバー:<br>*タグの集<br>コンバーシ<br>コンバージ                                                     | ジョン測定(検索広告)について<br>そ行順序について注意点がありま<br><sup>ジ</sup> ョンID ⑦      | で<br>ます。上の「コンバージョン測定(検索広告)について<br>コンバージョン「ID」:                | て」をクリックしてドキュメントをご確認ください。<br>を入力                                      |
| コンバー:<br>*タグの集<br>コンバーシ<br>コンバージ                                                     | ジョン測定(検索広告)について<br>ま行順序について注意点がありま<br>ジョンID ⑦<br>ジョンラベル ⑦      | で<br>ます。上の「コンバージョン測定(検索広告)について<br>コンバージョン「ID」:<br>コンバージョン「ラベル | <sup>-</sup> 」 <sup>をクリックしてドキュメントをご確認ください。<br/>を入力<br/>ル」IDを入力</sup> |
| <ul> <li>コンパー:</li> <li>*タグのま</li> <li>コンパーシ</li> <li>コンパージ</li> <li>売上金額</li> </ul> | ジョン測定(検索広告)について<br>注行順序について注意点がありま<br>ジョンID ⑦<br>ジョンラベル ⑦<br>『 | で<br>ます。上の「コンバージョン測定(検索広告)について<br>コンバージョン「ID」:<br>コンバージョン「ラベノ | <sup>-」をクリックしてドキュメントをご確認ください。<br/>を入力<br/>ル」IDを入力</sup>              |

保存

:

## Yahoo!広告のCVタグ追加方法⑥

「トリガー」をクリック

保存 × 名前のないタグ 🗅 タグの設定 タグタイプを選択して設定を開始... 詳細 トリガー トリガーを選択してこのタグを配信. 詳細

## Yahoo!広告のCVタグ追加方法⑦

トリガーの選択をして完了

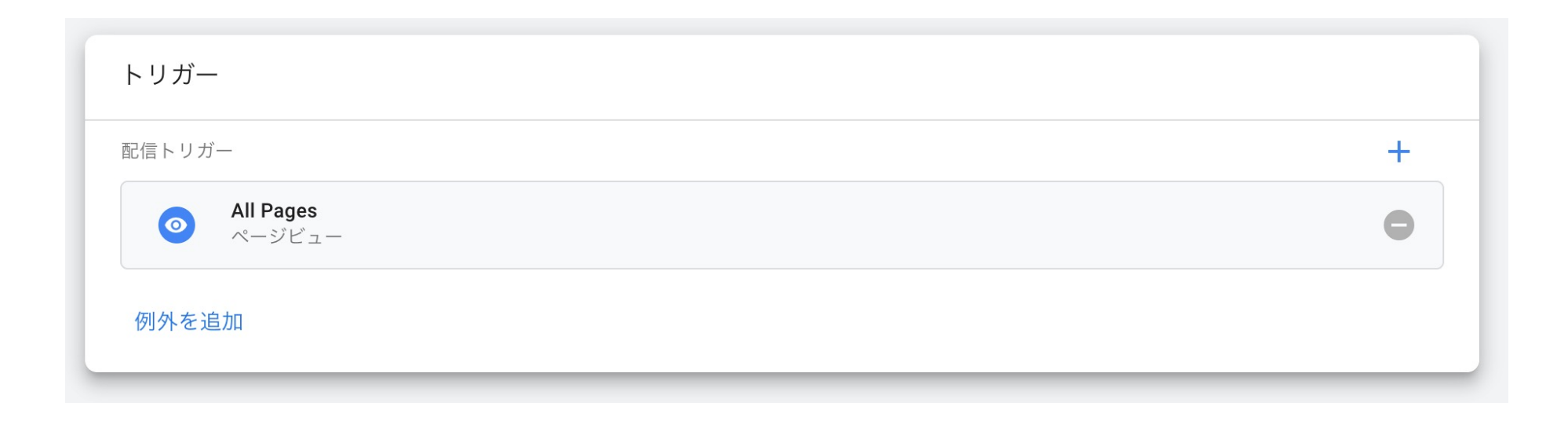

## トリガー設定

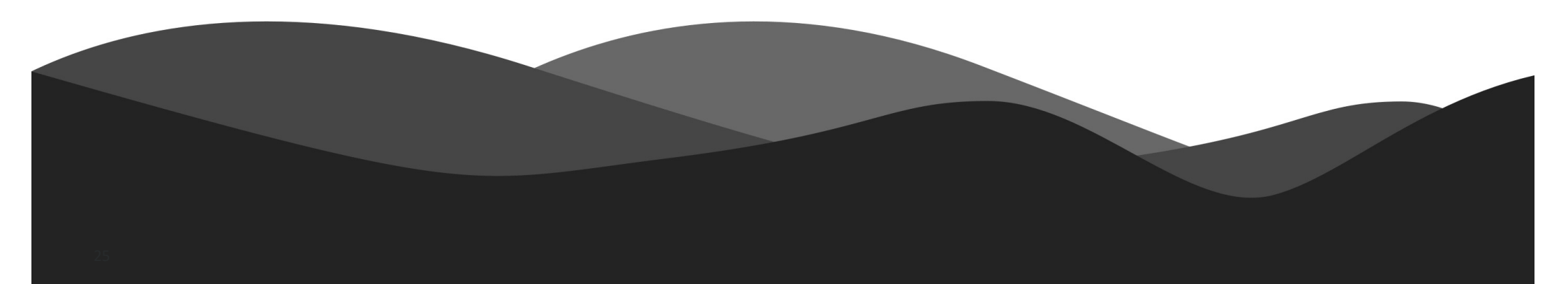

#### トリガーの設定方法①

#### メニューの「トリガー」から「新規」をクリック

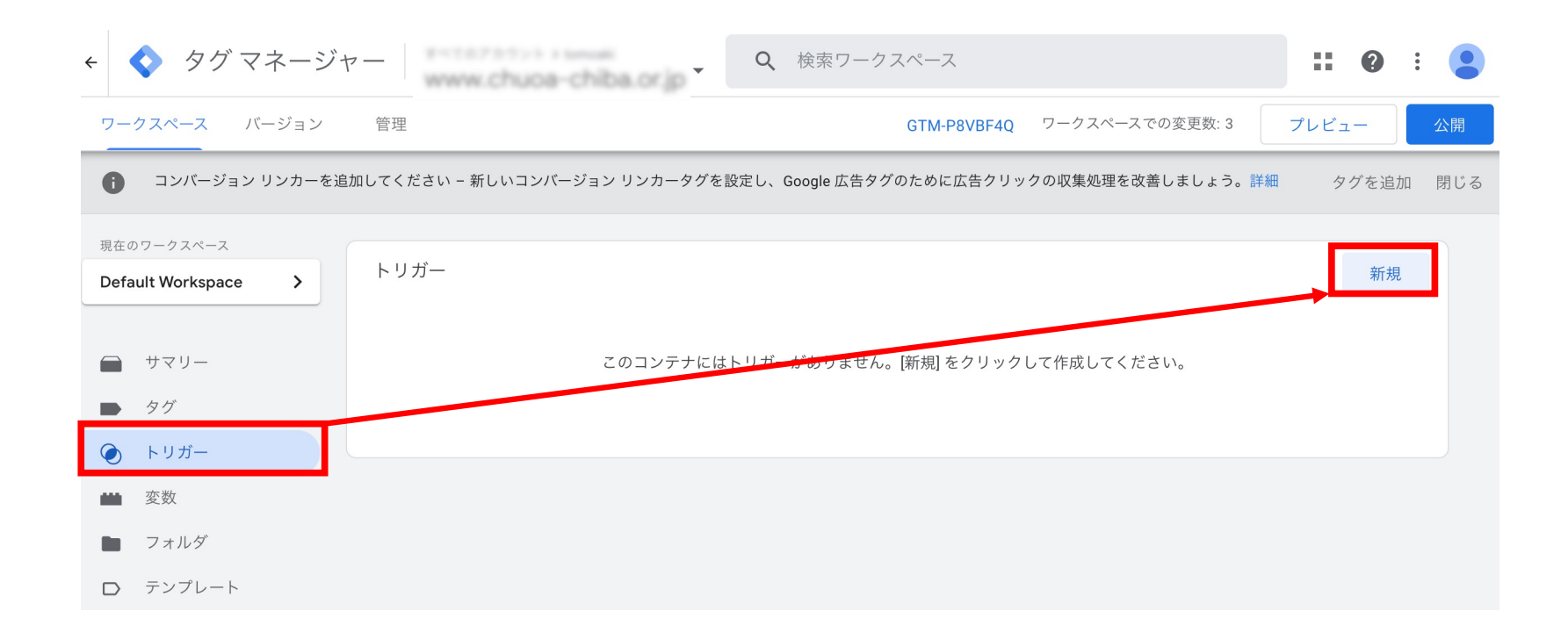

#### トリガーの設定方法2

「トリガーの設定」をクリック

#### ※本資料では、「問合せ完了」をトリガーに設定する内容でご案内いたします

× 無題のトリガー 🗅

保存

| トリガーのタイプを選択して設定を開始<br>詳細 |  |
|--------------------------|--|

トリガー設定方法③

右側のメニューから「ページビュー」をクリック

| Q |
|---|
|   |
|   |
|   |
|   |
|   |
|   |
|   |
|   |
|   |

#### トリガー設定方法④

# ①「一部のページビュー」をクリック ②「Page URL」を選択 ③問合せ完了ページ内に含まれる文字を入力 保存をクリックして完了

| トリガーの設定                     |                               |   |
|-----------------------------|-------------------------------|---|
| トリガーのタイプ                    |                               |   |
| ◎ ページビュー                    |                               | 1 |
| このトリガーの発生場所<br>〇 すべてのページビュー | <ol> <li>一部のページビュー</li> </ol> |   |

#### Shirofuneの 簡単な 紹介

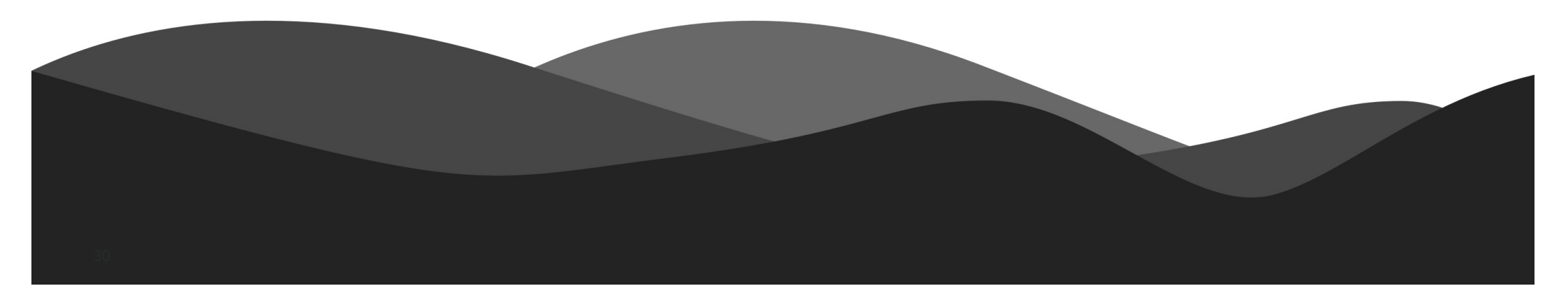

## Shirofune(シロフネ)とは

業界歴10年以上のプロの広告運用技術をシステム化。 未経験者でもプロの成果が実現できる広告運用自動化ツールです。 最大92%の運用工数削減と、広告効果の最大化を同時に実現します

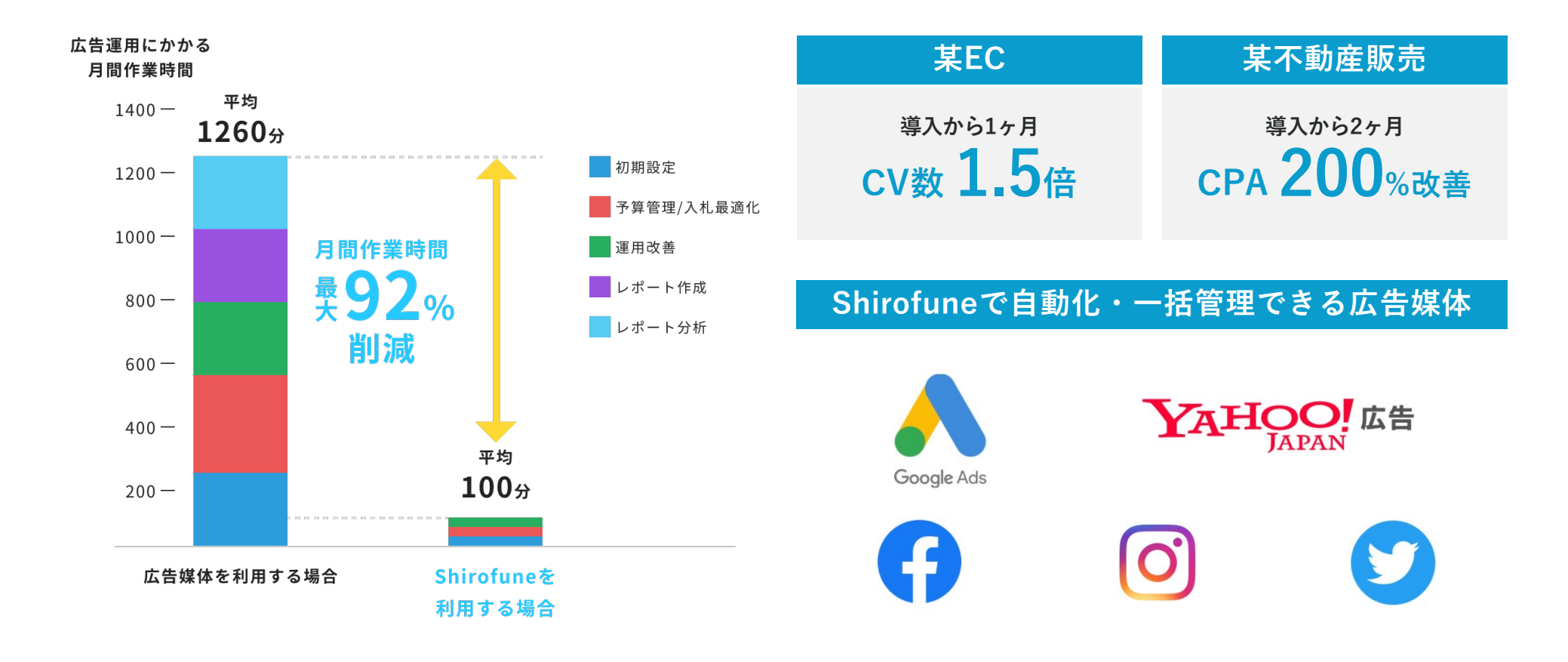

## Shirofuneの利用実績

大手・中堅・中小の広告代理店様から、大手・中堅・中小の広告主様まで利用 利用実績 7,000アカウント超。利用企業が続々増加中、無料トライアルはこちら

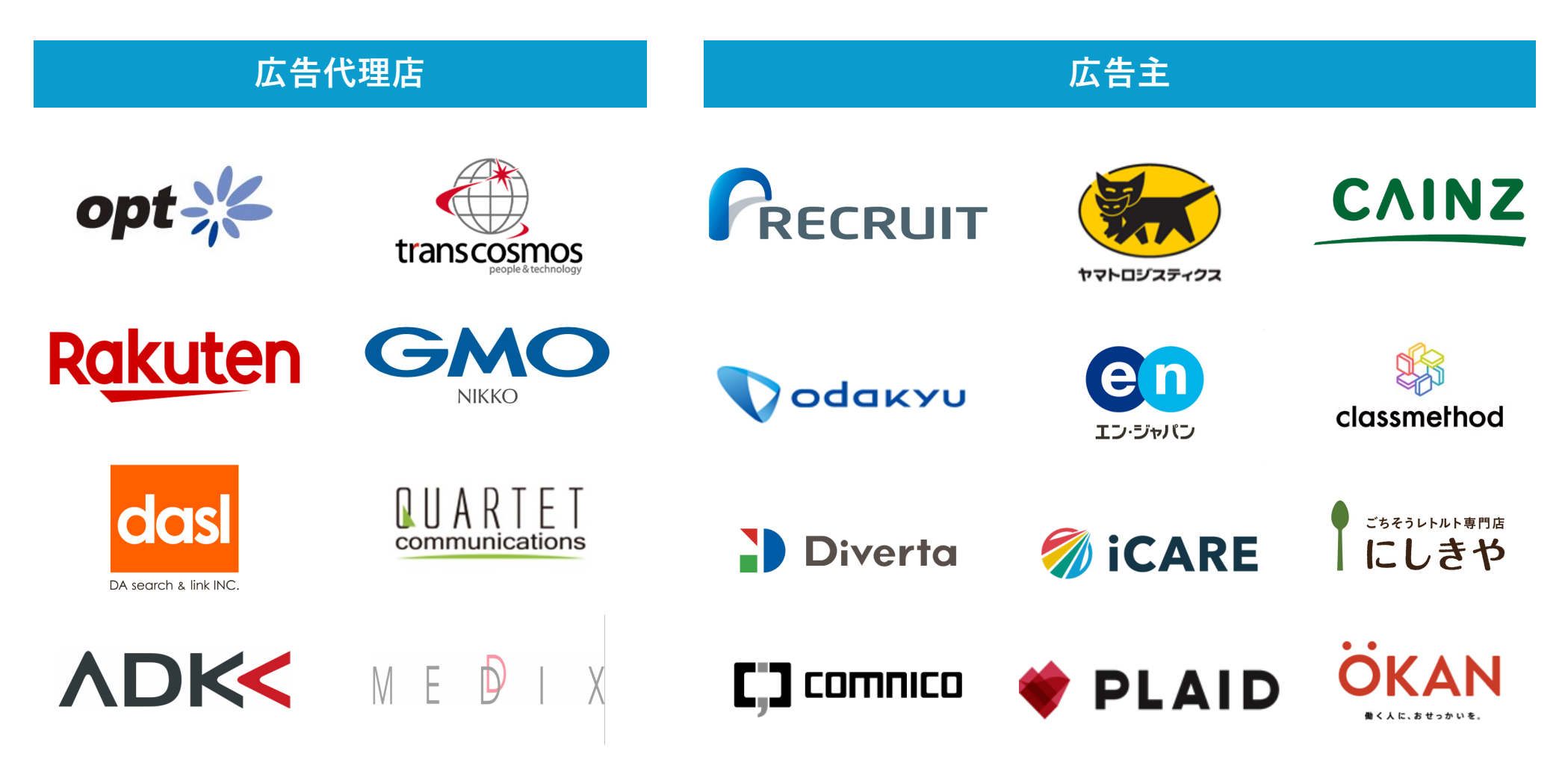

## 2つの料金プラン – セルフプラン

| セルフプラン                                                                                   | Point                                                                    |
|------------------------------------------------------------------------------------------|--------------------------------------------------------------------------|
|                                                                                          | ● 月額広告費0円の場合は、利用料は0円                                                     |
| 広告代理店・広告主様向け<br>自分自身で自由に広告運用<br>すでにWeb広告を日々運用し、ご自身で自由に操作しながら<br>運用を行う広告代理店・広告主様向けのセルフプラン | ● 最低利用料は2.5万円(税抜)~                                                       |
|                                                                                          | ● 月額広告費500万円以上の場合は<br>利用料は <u>お問い合わせ</u> ください                            |
| ツール利用料<br>月額広告費×5%(税抜)                                                                   | <ul> <li>最低契約期間無し</li> <li>お支払い方法は請求書払い・クレジッ</li> <li>トカードに対応</li> </ul> |

<u>2ヶ月無料トライアル</u>

### 2つの料金プラン – サポートプラン

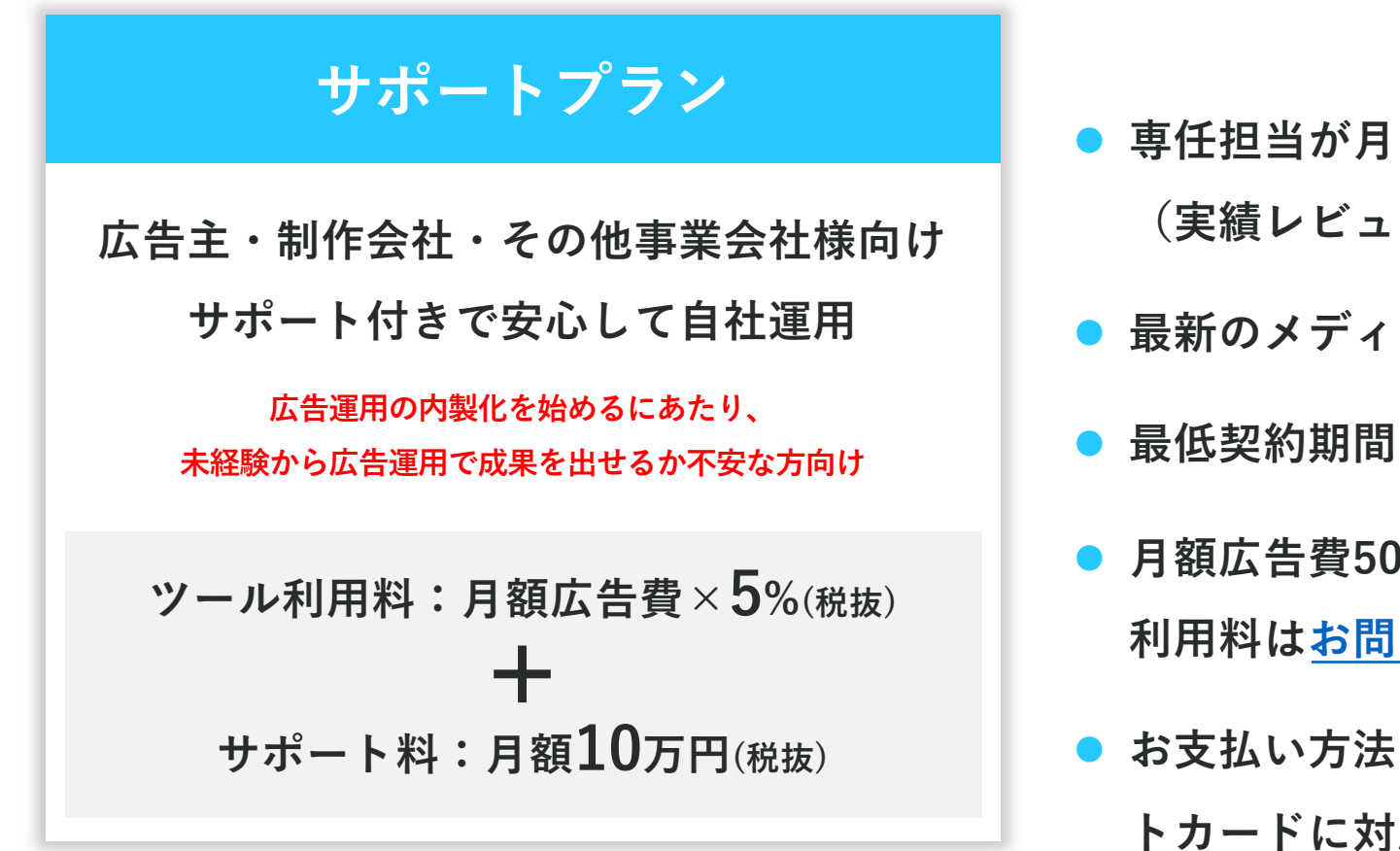

Point

- 専任担当が月1回オンラインサポート (実績レビュー+改善方針)
- 最新のメディア情報、競合情報共有
- 最低契約期間:3ヶ月~
- 月額広告費500万円以上の場合は 利用料はお問い合わせください
- お支払い方法は請求書払い・クレジッ トカードに対応

お問い合わせ

## Shirofuneの詳しい情報は サービス資料をご覧ください

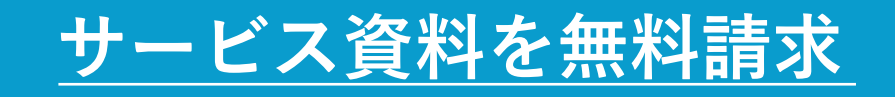

<u>お問い合わせ</u>